# DNP

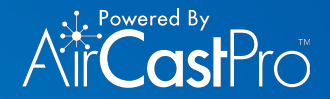

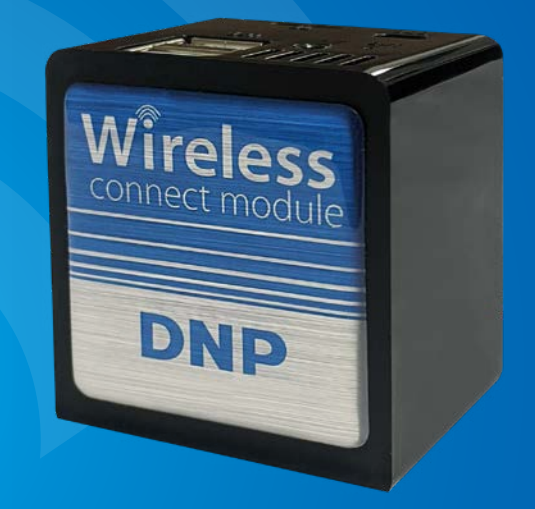

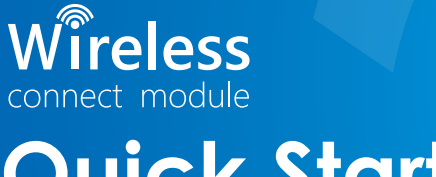

## **Quick Start Guide**

### SETTING UP YOUR WIRELESS CONNECT MODULE

Printer

Cable

Alt Power Cable

(QW410 only)

### 1. Set up Your Hardware

- Make sure that your DNP printer is powered ON and working (no error lights).
- Connect your WCM to your DNP printer using the USB printer cable.
- Power ON your WCM by plugging in the power adaptor.
- Wait 2 minutes for the WCM to initialize and get ready for use.

#### NOTE:

Make sure your printer is connected and powered on BEFORE plugging in your WCM.

Power

Adaptor

Download the full User Guide at: www.dnpphoto.com

### 2. Configure your WCM

You must configure your WCM before it can used. You can easily configure and manage your WCM by accessing the WCM management portal using your mobile phone's web browser.

- Connect your mobile phone to the WCM Wi-Fi network using the Settings app on your phone.
  SSID: DNPWirelessConnect Password: dnp12345
- 122
  Image: Constraint of the sector of the sector of t
- From your web browser, open the WCM management portal by typing in the address bar: **192.168.4.1**
- Enter your **name** and **email address** to register your device (this will only happen the first time that you connect to your WCM).
- Press the **Add** button to add a printer instance. Click **No** when asked if you want to customize the printer name. This will set up a printer instance using the default print size and printer name.

### PRINTING WITH YOUR WIRELESS CONNECT MODULE

### Printing from an iOS app

- 1. Connect your mobile device to the WCM Wi-Fi network (as above).
- 2. Use any photo app to view your image.
- 3. Press the  $\begin{bmatrix} 1 \end{bmatrix}$  Share button.
- 4. Scroll through the list and press **Print**.
- 5. Press **Select Printer** and choose the printer name of your DNP printer.
- 6. Press Print.

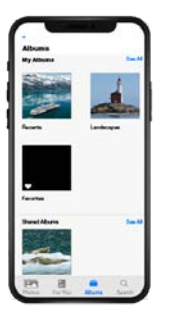

### Printing from an Android app

- 1. Connect your mobile device to the WCM Wi-Fi network (as above).
- 2. Use any photo app to view your image.
- 3. Select the **§Menu** button.
- 4. Tap the **Print** button.
- 5. Select your printer by pressing the printer name.
- 6. Press **Paper Size** and select the correct photo print size.
- 7. Tap the **Printer** icon.

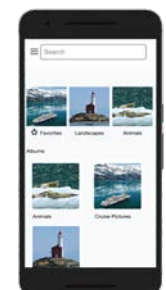

### **Wireless Photo Printing using DNP Printers**

The DNP Wireless Connect Module (WCM) is the easiest way to professionally print photos directly from mobile devices to the most popular DNP photo printers. You get fast printing with great photo quality.

#### Print from iOS and Android devices - no app required

The WCM supports the Internet Printing Protocol, which allows it to work with Apple AirPrint<sup>®</sup> and with the latest Android devices (running Android 9 or later). For Android 8.1 or earlier, you need to use a 3rd party printing app such as Let's Print Droid or Mopria Print.

When you set up your WCM, you create a unique printer name for each photo print size that you want to use (these are called "printer instances"). For example, if you connect your WCM to a DS620A printer that has 6x8 media loaded, you might create 3 printer instances and name them "DS620-4x6", "DS620-6x6" and "DS620-6x8". When you connect your smart phone or tablet to the WCM network, each printer name will be shown in the standard iOS and Android print menus. Any app that supports the print command will work with your printer instances. Just select the printer with the print size you want.

#### Print from Windows PCs and Macs

Windows and Mac users can print wirelessly using standard DNP printer drivers. You simply connect the WCM to your network-either via a Wi-Fi network or using an Ethernet cable-then set up your printer driver to use network printing. Your WCM printer instances will appear as installation options during setup.

Download the full User Guide at: www.dnpphoto.com

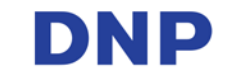

© 2020 DNP Imagingcomm America Corporation. All rights reserved. iPad and AirPrint are registered trademarks of Apple Inc. AirCastPro is a trademark of Allen Christopher Software. PN: DOC-R-WCM Rev: 05-28-2020